FOR VOLUNTEERS Forgot Your Password? 1. Go to lewisvillelSD.voly.org Causes LISD Opportunities 2. Confirm you can see the LISD logo, Select the purple 'Log In' Log In button Already Have An Account? Access your account and start volunteering! Please log in. Email Address Log In Please enter your email address Password 3. Click on 'Forgot your password?' Forgot your password? Log-In

Enter the email address you use for your VOLY account
Click on 'Send me a new password!'

- 5. Check your email and spam folder for the new password
  - Copy & paste the password exactly as provided being sure to avoid extra spaces at the beginning or end of password

## Forgot Your Password?

Enter your email address below and we will send you a new password.

Enter your email address.

Enter the email address you used when creating your account.

Send Me A New Password!

If you are still having issues please email partnerships@lisd.net